## LICEO STATALE "G.M.DETTORI" TEMPIO PAUSANIA

## PROCEDURA PER EFFETTUARE PRENOTAZIONI (O MODIFICHE) PER IL COLLOQUIO CON I DOCENTI SU ARGO SCUOLANEXT

## Come prenotare dal Portale Argo Scuolanext da computer

1. Da Argo Scuolanext aprire la sezione Servizi classe e selezionare l'icona Ricevimento Docenti.

| $\sim \sim$    | Astronomical Maria |
|----------------|--------------------|
| Servizi Alunno |                    |
| Servizi Classe |                    |
|                |                    |
| $\mathbf{P}$   |                    |
| <b>%</b>       |                    |

2. Nella finestra che si apre cliccare in basso su Nuova prenotazione

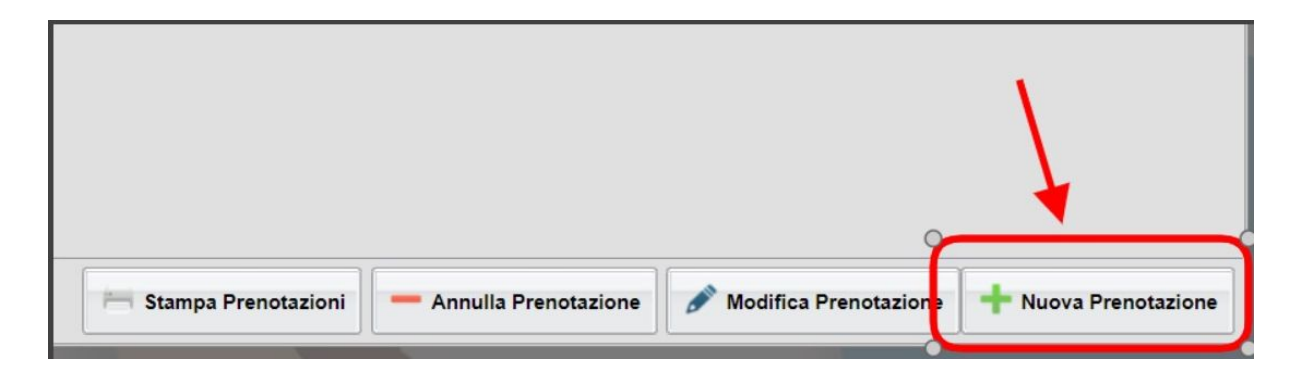

- Compare l'elenco dei docenti della classe, selezionare la riga con il docente con cui si vuole fissare un colloquio (eventualmente utilizzare la barra di scorrimento verticale per visualizzare l'elenco completo).
- 4. Selezionare la data e l'orario che interessano e cliccare su **Nuova prenotazione** in basso a destra.
- 5. Si apre una finestra in cui selezionare il genitore che prenota il colloquio, inserire una mail e/o un numero telefonico per eventuali successive comunicazioni. Cliccare infine su **Conferma**.

| Prenotazione                    | ×        |
|---------------------------------|----------|
| Docente:                        |          |
| Email Docente:                  |          |
| Prenotazione per il giorno:     |          |
| Senitore:                       |          |
| Confermare indirizzo email:     |          |
| Confermare recapito telefonico: |          |
|                                 |          |
|                                 |          |
|                                 |          |
|                                 |          |
|                                 | Castarma |
|                                 | Conterma |
|                                 |          |
|                                 |          |

 Si può anche eliminare o modificare una prenotazione già effettuata, selezionando prima l'appuntamento da eliminare o modificare, poi la casella Annulla prenotazione o Modifica prenotazione e infine dando conferma. Nello stesso modo si può procedere anche alla stampa delle prenotazioni.

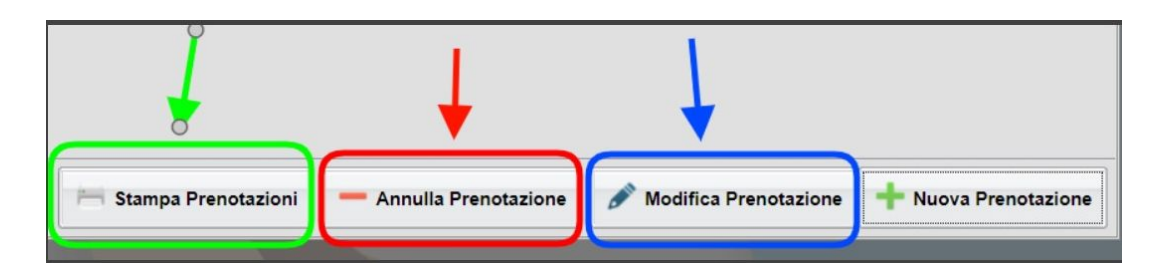

## Come prenotare dall'App Argo DidUP Famiglia

1. Entrare nell'App con le proprie credenziali, inserire il **Codice scuola** (SS15977) e successivamente il proprio **nome utente e password**.

2. Una volta entrati, nel menu di sinistra cliccare sulla voce Ricevimento Docenti.

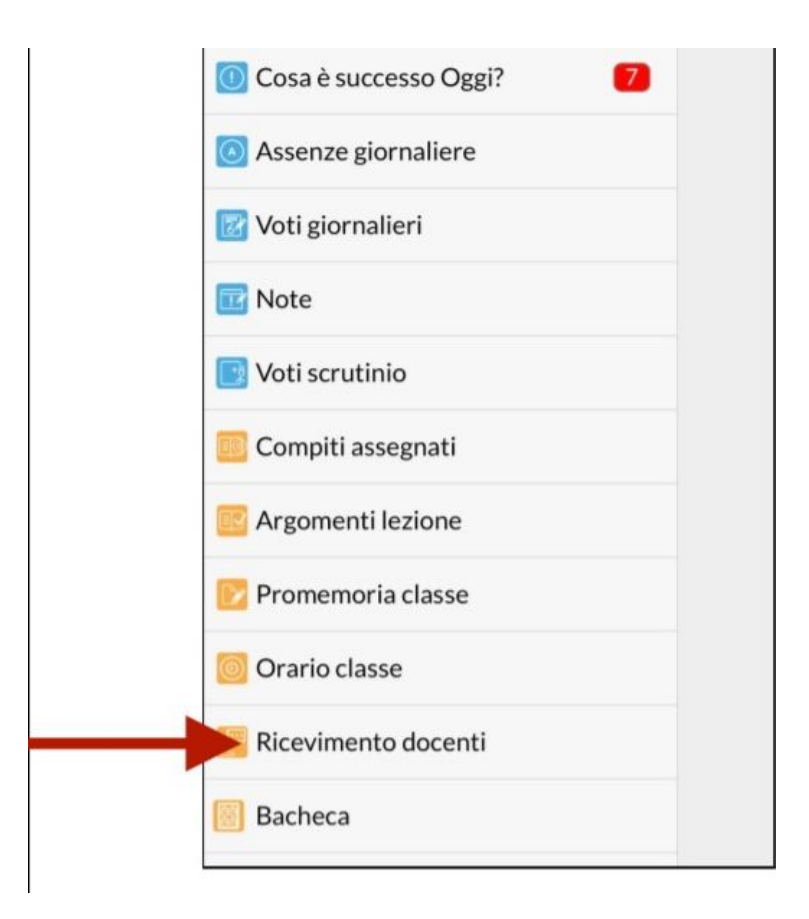

4. Cliccare sull'icona verde Nuova in alto a destra

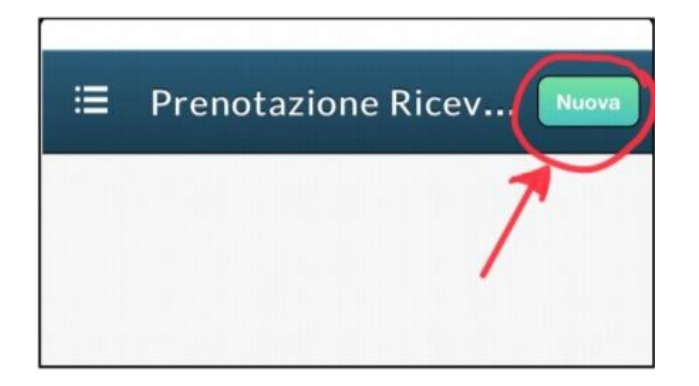

5. Selezionare da **Lista dei Docenti** il nome del docente con il quale si intende prenotare il colloquio.

6. Inserire la propria prenotazione e confermare cliccando su "Salva".

7. La prenotazione è confermata ed apparirà la sintesi dell'appuntamento.

8. Ripetere la procedura di prenotazione con tutti i docenti con i quali si desidera prenotare il colloquio.